# Observações Importantes para a Comissão de Avaliação: Progressão Horizontal para Docentes USP 2025

- 1. A Comissão de Avaliação (CA) deverá indicar no sistema CPA quem é o Presidente.
- A Comissão de Avaliação (CA) terá como parâmetro o Perfil Docente estabelecido no Projeto Acadêmico da Unidade com ênfase à produção do docente referente aos últimos cinco anos.
- 3. Não há inserção de documentos adicionais no Formulário de requerimento de PH para os docentes. Desse modo, a CA observará a produção acadêmica docente por meio dos links (currículo Lattes, google scholar...) disponibilizados no sistema CPA.

## Acessar os Sistemas USP em: <u>https://uspdigital.usp.br/</u> ou em <u>https://portalservicos.usp.br/</u>

Passos a serem feitos:

- 1. Escolher o CPA Sistema da Comissão Permanente de
- Avaliação Trocar o Perfil para Membro de Comissão de Avaliação (10)
- 3. Progressão Horizontal: Avaliação de Requerimentos

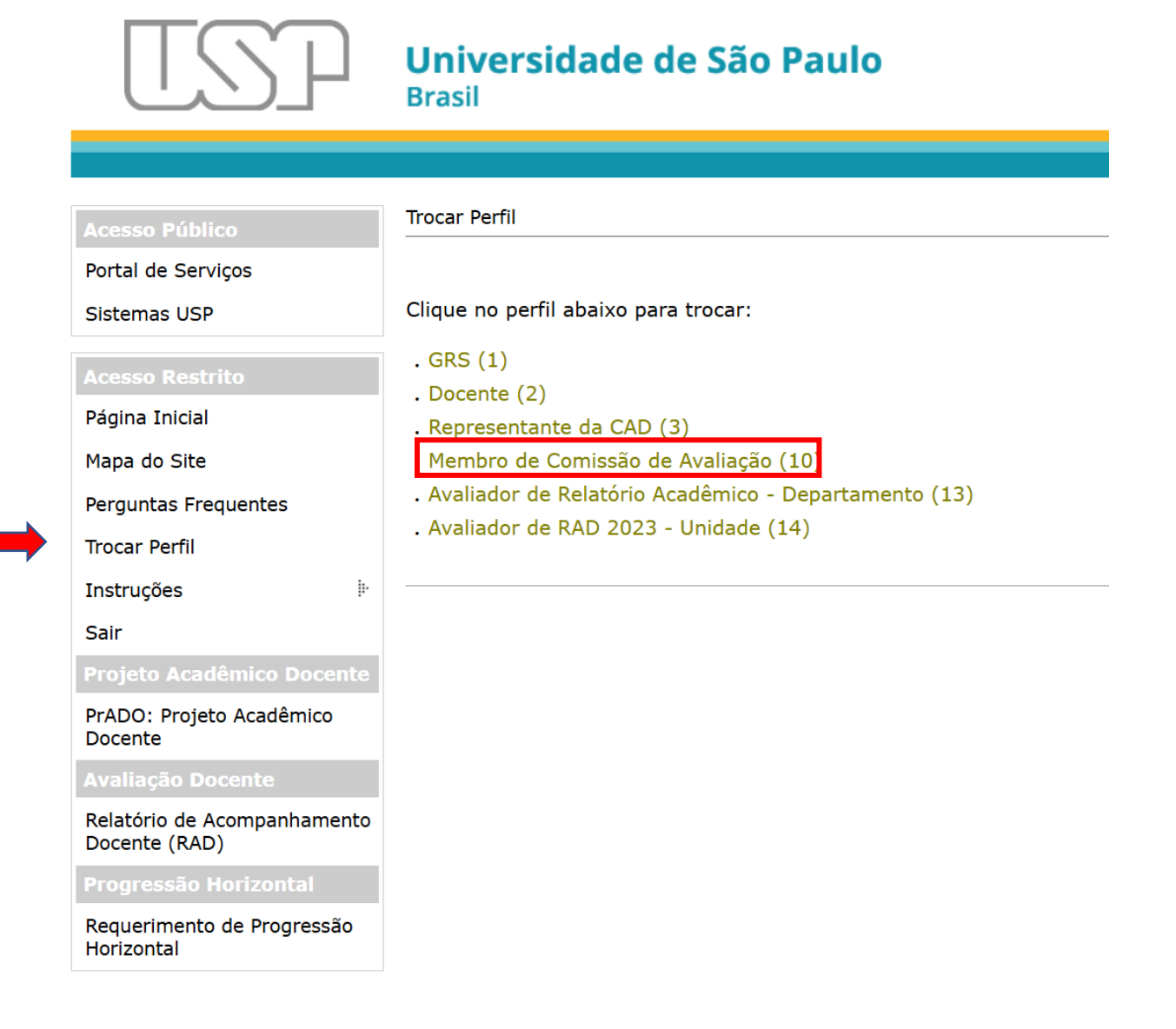

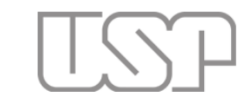

| Acesso Público            | Avaliação de Progressão Horizontal                     |                        |                |                                           |                   |               |                                       |
|---------------------------|--------------------------------------------------------|------------------------|----------------|-------------------------------------------|-------------------|---------------|---------------------------------------|
| Portal de Serviços        |                                                        |                        |                |                                           |                   |               |                                       |
| Sistemas USP              | Edição PH 2025 V Unidade ICMC-Instituto de Ciências Ma | aten 🗸                 |                |                                           |                   |               |                                       |
| Acesso Restrito           | Avaliação de Requerimentos                             |                        |                |                                           |                   |               |                                       |
| Página Inicial            | Avanação de Requernmentos                              |                        |                |                                           |                   |               |                                       |
| Mapa do Site              |                                                        | #                      | Docente        | Unidade                                   | Departamento      | Preenchimento |                                       |
| Perguntas Frequentes      |                                                        | 152/2025               | 3761610-Thiago | ICMC-Instituto de<br>Ciências Matemáticas | SCC-Ciências de   | Parcialmente  |                                       |
| Trocar Perfil             |                                                        | ·                      | Pardo          | e de Computação                           | Computação        |               |                                       |
| Instruções 🌵              |                                                        | Projetos 🛛 🖪 PA Instit | n į            |                                           | •                 |               |                                       |
| Sair                      |                                                        |                        |                |                                           | ·                 |               | · · · · · · · · · · · · · · · · · · · |
| Projeto Acadêmico Docente | Avaliações Realizadas                                  |                        |                |                                           |                   |               |                                       |
| Acompanhamento PrADO      |                                                        |                        |                |                                           |                   |               |                                       |
|                           |                                                        |                        |                | Não há avali                              | ações no momento! |               |                                       |

Botão "Imprimir": gera o arquivo pdf do formulário do docente a ser avaliado "Avaliar": abre o formulário de avaliação

#### **Observações:**

- Todos os membros da Comissão de Avaliação (CA) tem acesso ao formulário dos docentes da Unidade que avaliarão. O
  primeiro parecer no Sistema CPA é o da Relatoria da CA (no mínimo 3 membros, sempre número ímpar de
  membros). Cada docente receberá um único parecer da Relatoria, que deve estar em consenso ou em maioria dos
  seus membros. A organização de acesso ao parecer dos docentes deve ser feita pelos membros da CA.
- 2. Somente o(a) **Presidente da CA poderá submeter** o **Parecer da Avaliação** dos Docentes (pela CA) para o processo de Progressão Horizontal, e adicionar comentários ao parecer da Relatoria, se for o caso.

Formulário de Avaliação contém **6 campos**: indicação e justificativa para cada caso. Salvamento é feito após indicação de cada item: (Sim) ou (Não) e em seguida preenchimento da justificativa. **Atenção** para a **ordem desse preenchimento** em cada item para **garantir o salvamento!** 

먦 📔 🗀 Older 🗀 Agencias 📙 Adobe Acrobat 📙 Adobe Acrobat M Fwd: [SAC\_2025] No...

#### Ensino

- Salvamento é feito após indicação de cada item: (Sim) ou (Não) e em seguida preenchimento da justificativa. Atenção para a ordem desse preenchimento em cada item para garantir o salvamento automático!
- Observe que o Campo selecionado recebe a cor laranja. Quando não selecionado, é azul.
- As perguntas do Passo 3 são levantamento de dados para estatística, não afetam desempenho do docente para a PH (desde que o perfil indicado não solicite tais atividades)

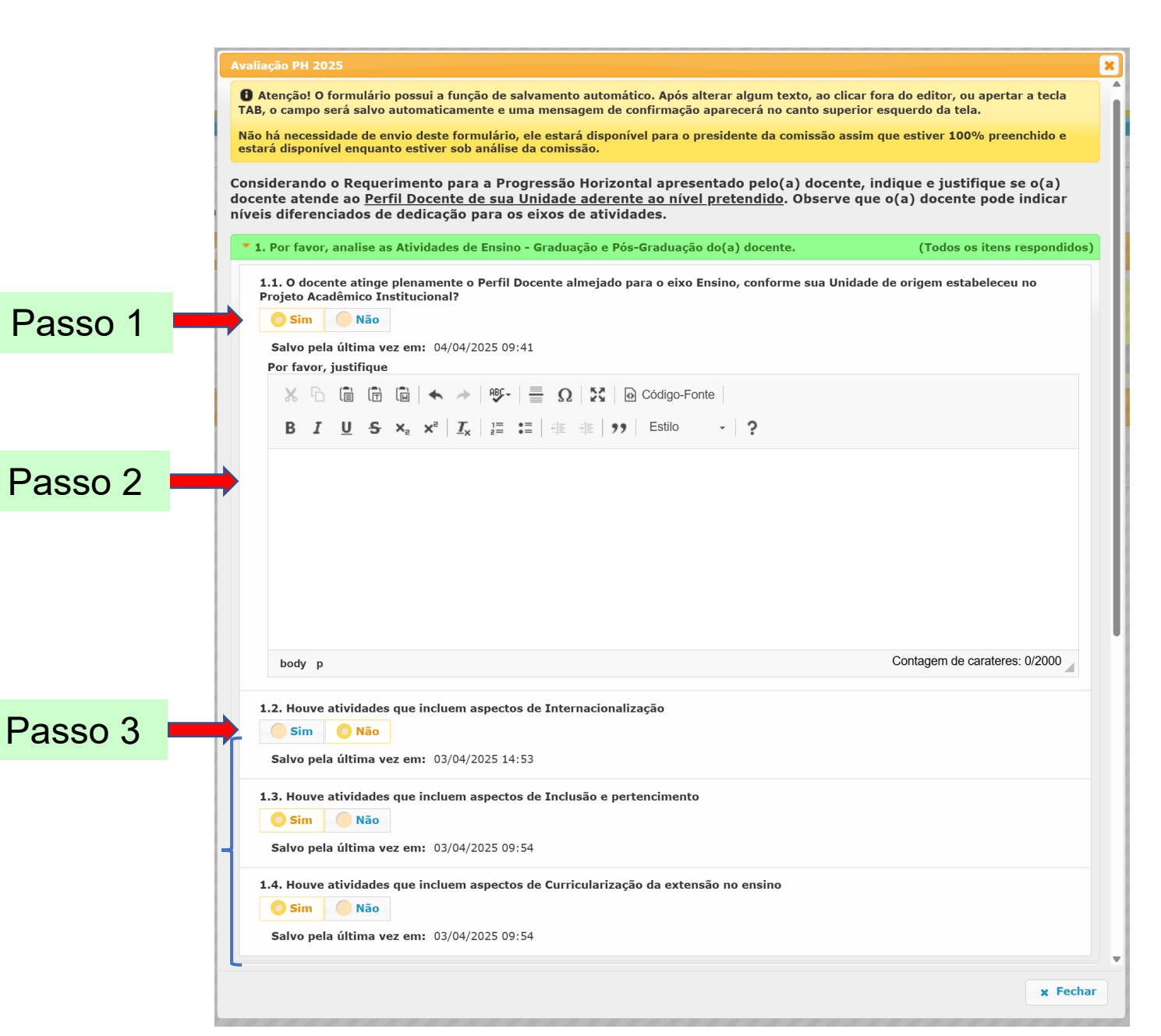

#### Pesquisa, Inovação e Produção Artística

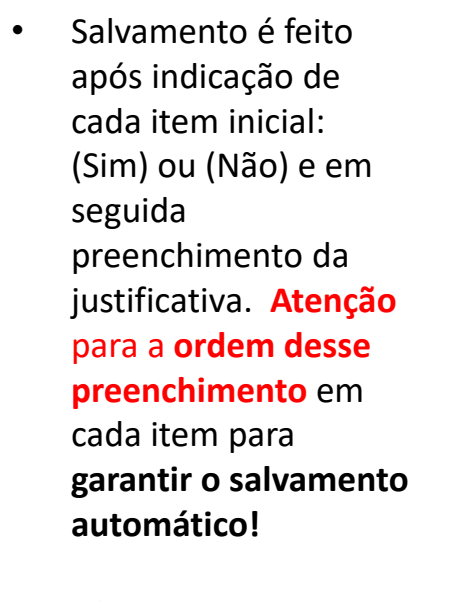

- Observe que o Campo selecionado recebe a cor laranja. Quando não selecionado, é azul.
- As perguntas do Passo
   3 são levantamento de dados para estatística, não afetam desempenho do docente para a PH (desde que o perfil indicado não solicite tais atividades)

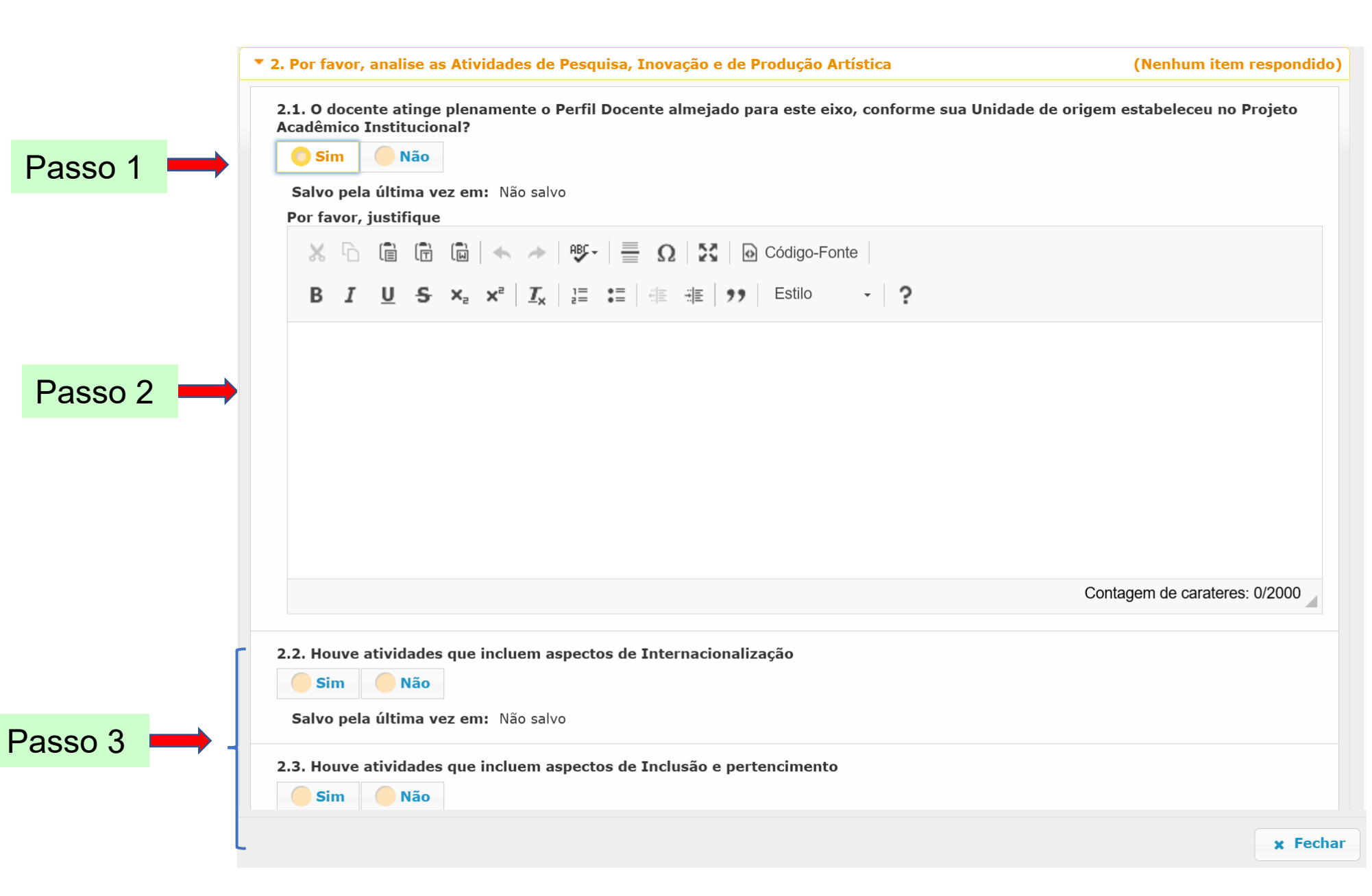

#### Cultura e Extensão

- Salvamento é feito após indicação de cada item inicial: (Sim) ou (Não) e em seguida preenchimento da justificativa. Atenção para a ordem desse preenchimento em cada item para garantir o salvamento automático!
- Observe que o Campo selecionado recebe a cor laranja. Quando não selecionado, é azul.
- As perguntas do **Passo 3** são levantamento de dados para estatística, não afetam desempenho do docente para a PH (desde que o perfil indicado não solicite tais atividades)

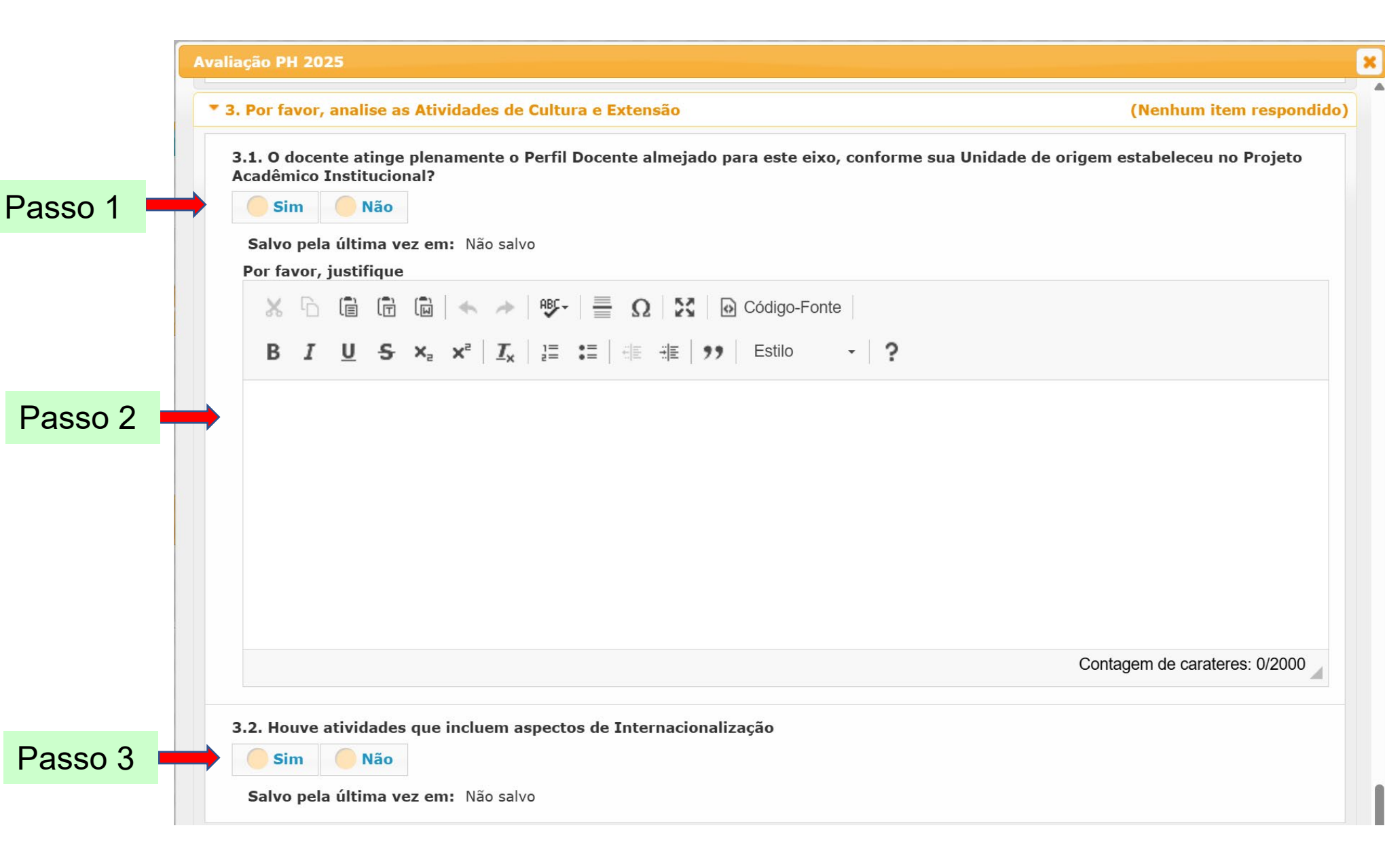

#### Gestão Universitária

- Salvamento é feito após indicação de cada item inicial: (Sim) ou (Não) e em seguida preenchimento da justificativa. Atenção para a ordem desse preenchimento em cada item para garantir o salvamento automático!
- Observe que o Campo selecionado recebe a cor laranja. Quando não selecionado, é azul.
- As perguntas do Passo
   3 são levantamento de dados para estatística, não afetam desempenho do docente para a PH (desde que o perfil indicado não solicite tais atividades)

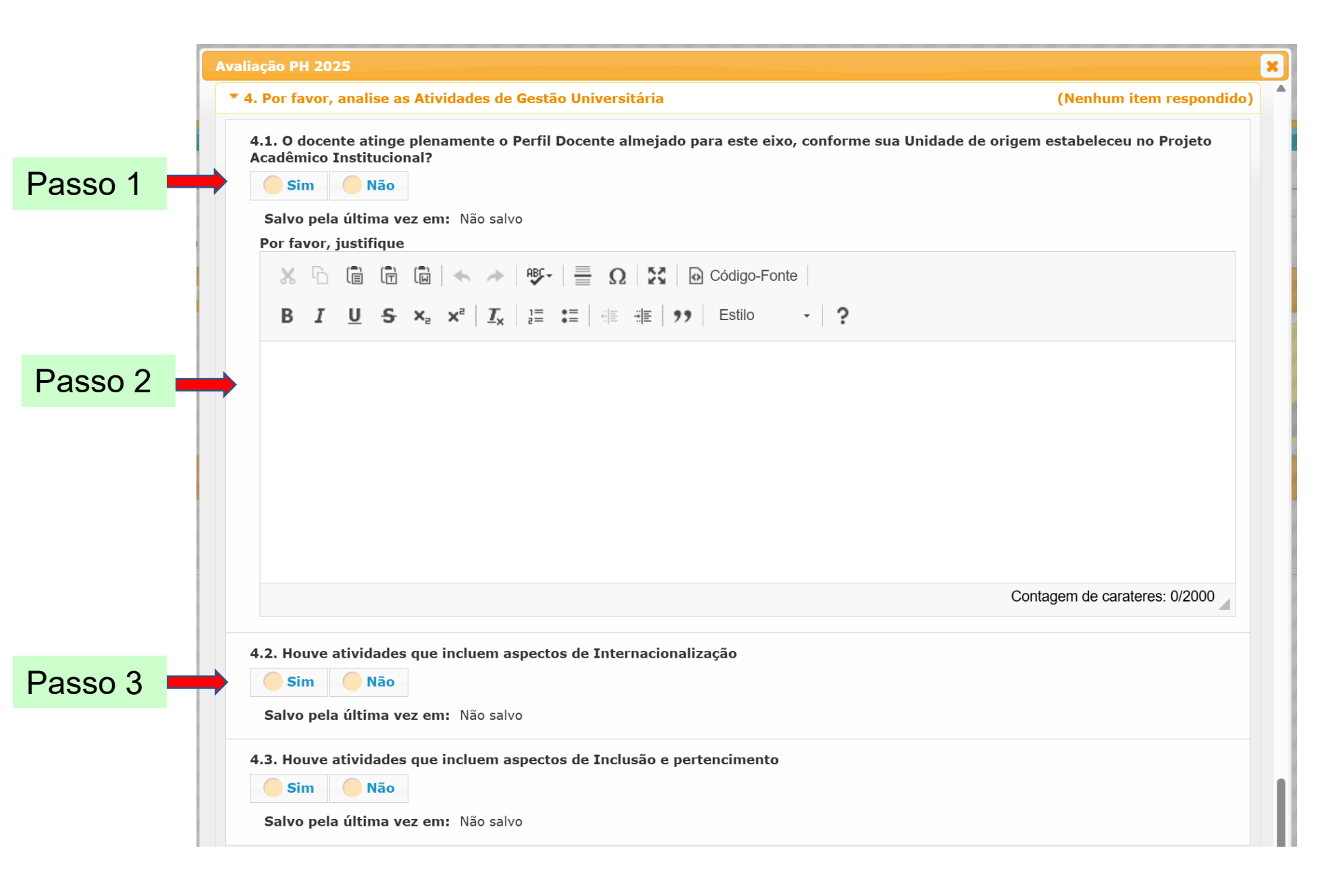

#### Por favor, apresente a **justificativa clara e detalhada**, <u>principalmente</u> em caso de **PH não recomendada.**

| 5. Comentários adicionais                                                                                                    | (Todos os itens respondidos)  |
|----------------------------------------------------------------------------------------------------|-------------------------------|
| 6. Recomendação da Relatoria:<br>O PH recomendada positivamente PH não recomendada                                                                                                    |                               |
| Salvo pela última vez em: 03/04/2025 14:53<br>Justificativa para a recomendação                                                                                                    |                               |
| 💥 🔓 🗊 🖬 🛧 🥕 <section-header> 🐺 🚆 Ω 🔀 🐼 Código-Fonte</section-header>                                                                                                    |                               |
| <b>B</b> $I \ \underline{U} \ \mathbf{S} \ \mathbf{x}_{a} \ \mathbf{x}^{a} \ \underline{I}_{\mathbf{x}} \ \underline{I}_{\mathbf{x}}^{a} = \mathbf{I}_{\mathbf{x}} \ \underline{I}_{\mathbf{x}} \ \underline{I}_{\mathbf{x}}^{a} \ \underline{I}_{\mathbf{x}}^{a$ |                               |
|                                                                                                    |                               |
|                                                                                                    |                               |
|                                                                                                    |                               |
|                                                                                                    |                               |
|                                                                                                    |                               |
| body p                                                                                                    | Contagem de carateres: 0/2000 |
|                                                                                                    |                               |
|                                                                                                    |                               |
|                                                                                                    |                               |
|                                                                                                    | echar                         |
|                                                                                                    | A Techar                      |

Cada docente receberá **um parecer** da **Relatoria da CA** 

## Ações da Presidência Representando a Comissão de Avaliação - CA

| Avali           | ação de Pro       | gressão Horizontal      |                         |              |               |               |                |                 |
|-----------------|-------------------|-------------------------|-------------------------|--------------|---------------|---------------|----------------|-----------------|
|                 | Edição PH         | 1 2025                  | ✓ Unidade               |              | · · ·         |               |                | 1. Acesso do    |
|                 |                   |                         |                         | •            |               |               |                | Presidente da   |
| Α               | valia             | ção de Requ             | ierimentos              |              |               |               |                | CA para indicar |
|                 | Acõec             | Aprociar Poquorimo      | onto do PH              |              |               |               | 3              | o Parecer da CA |
|                 | Ações             |                         |                         |              |               |               |                |                 |
|                 |                   | #<br>43/2025            | Docente                 | Unidade      | Departamento  | Preenchimento | 🔒 Imprimir 🔰 2 |                 |
|                 | o avaliados       | +3/2023                 |                         |              |               |               | 🛛 Avaliar      | 2. Acesso ao    |
|                 |                   | Projetec BA In          | atitucional 2024 - ICMC |              |               |               |                | Parecer da      |
|                 |                   | Projetos PA Ins         | stitucional 2024 - ICMC |              |               |               |                | Relatoria da CA |
|                 |                   | #<br>180/2025           | Docente                 | Unidade      | Departamento  | Preenchimento | 🔒 Imprimir     |                 |
| tes ainda não   |                   |                         |                         |              |               | 🛛 Avaliar     |                |                 |
|                 | Projetos 📕 PA Ins | stitucional 2024 - ICMC |                         |              |               |               |                |                 |
|                 | #                 |                         |                         |              |               | A Imprimir    | 3. Imprime o   |                 |
|                 | Docen.            | 898/2025                |                         |              |               |               | Avaliar        | Formulário de   |
|                 |                   |                         |                         |              |               |               |                | Requerimento à  |
|                 |                   | Projetos 🖪 PA Ins       | stitucional 2024 - ICMC |              |               |               |                |                 |
| entes avaliados | #                 | Docente                 | Unidade                 | Departamento | Preenchimento | 🔒 Imprimir    | PH do docente  |                 |
|                 | 152/2025          |                         |                         |              |               | 🖉 Avaliar     |                |                 |
|                 |                   |                         |                         |              |               |               |                |                 |
|                 | Projetos 🛛 PA Ins | stitucional 2024 - ICMC |                         |              |               |               |                |                 |
|                 | # 217/2025        | Docente                 | Unidade                 | Departamento | Preenchimento | 🔒 Imprimir    |                |                 |
|                 | 217/2025          |                         |                         |              |               | 🖉 Avaliar     |                |                 |
| Doc             |                   | Projetoc BAT            | stitucional 2024 - ICMC |              |               |               |                |                 |
|                 |                   | Projetos PA III         |                         |              |               |               |                |                 |

## Indicação da CA – Avaliação dos Docentes

| Avaliação de Progre | ssão Horizontal                                                                                                    |          |                                                            |
|---------------------|----------------------------------------------------------------------------------------------------|----------|------------------------------------------------------------|
| Edição PH 20        | 025 VIII Unidade ICMC-Instituto de Ciências Mater V                                                                                                    |          |                                                            |
| Avaliaçã            | io de Requerimentos                                                                                                    |          |                                                            |
| Ações @             | Apreciar Requerimento de PH                                                                                                    | ×        |                                                            |
|                     | Recomendar Todos 🔿 Não Recomendar Todos 🔿                                                                                                    |          |                                                            |
|                     | Usados 0 caracteres de 1000.                                                                                                    |          |                                                            |
| <u></u>             | Ident.         Docente         Unidade         Departamento         Recomendação           3         180/2025         180/2025         180/2025         180/2025         180/2025         180/2025         180/2025         180/2025         180/2025         180/2025         180/2025         180/2025         180/2025         180/2025         180/2025         180/2025         180/2025         180/2025         180/2025         180/2025         180/2025         180/2025         180/2025         180/2025         180/2025         180/2025         180/2025         180/2025         180/2025         180/2025         180/2025         180/2025         180/2025         180/2025         180/2025         180/2025         180/2025         180/2025         180/2025         180/2025         180/2025         180/2025         180/2025         180/2025         180/2025         180/2025         180/2025         180/2025         180/2025         180/2025         180/2025         180/2025         180/2025         180/2025         180/2025         180/2025         180/2025         180/2025         180/2025         180/2025         180/2025         180/2025         180/2025         180/2025         180/2025         180/2025         180/2025         180/2025         180/2025         180/2025         180/2025         180/2 |          |                                                            |
|                     | Não dar é possível dar o encaminhamento selecionado (Código: 7), pois os seguintes andamentos não aconteceram:                                                                                                    |          | Erro: Docente não foi avaliado pela Relatoria da           |
|                     | Avaliar Requerimento de PH (Código: 6)                                                                                                    |          | CA. Avaliação não pode ser finalizada                      |
|                     | Ident.     Docente     Unidade     Departamento     Recomendação       4     217/2025                                                                                                    |          |                                                            |
|                     | PH recomendada positivamente - Perfil compatível com o requerimento apresentado pelo(a) docente                                                                                                    |          |                                                            |
|                     | <ul> <li>PH não recomendada - Perfil não está compatível com o requerimento apresentado pelo(a) docente</li> <li>Comentários Adicionais da CA (se necessário)</li> </ul>                                                                                                    |          | Presidente da CA pode adicionar comentários,               |
|                     |                                                                                                    |          | ou indicar conformidade com parecer da                     |
|                     |                                                                                                    |          | Relatoria.                                                 |
|                     |                                                                                                    |          | Este é o parecer final da CA.                              |
|                     | Usados 0 caracteres de 1000.                                                                                                    |          |                                                            |
|                     | Ident.         Docente         Unidade         Departamento         Recomendação           5         898/2025         898/2025         898/2025         898/2025         898/2025         898/2025         898/2025         898/2025         898/2025         898/2025         898/2025         898/2025         898/2025         898/2025         898/2025         898/2025         898/2025         898/2025         898/2025         898/2025         898/2025         898/2025         898/2025         898/2025         898/2025         898/2025         898/2025         898/2025         898/2025         898/2025         898/2025         898/2025         898/2025         898/2025         898/2025         898/2025         898/2025         898/2025         898/2025         898/2025         898/2025         898/2025         898/2025         898/2025         898/2025         898/2025         898/2025         898/2025         898/2025         898/2025         898/2025         898/2025         898/2025         898/2025         898/2025         898/2025         898/2025         898/2025         898/2025         898/2025         898/2025         898/2025         898/2025         898/2025         898/2025         898/2025         898/2025         898/2025         898/2025         898/2025         898/2025         898/2 |          | Atenção: O salvamento do preenchimento é feito no          |
|                     | Não dar é possível dar o encaminhamento selecionado (Código: 7), pois os seguintes andamentos não aconteceram:                                                                                                    |          | botão específico.                                          |
|                     | Avaliar Requerimento de PH (Código: 6)                                                                                                    |          | O Presidente da CA poderá indicar a <b>Recomendação</b> de |
|                     | Total de Módulos: 5 Recomendo: 0 Não Recomendo: 0                                                                                                    |          | todos os docentes da Unidade de uma vez, ou de cada        |
|                     | D Salvar - A Salvar e Enviar                                                                                                    | x Fechar | um <b>individualmente</b> .                                |
|                     |                                                                                                    |          |                                                            |

#### Dúvidas

Em caso de dúvidas entre em contato com a Câmara de Atividades Docentes – CAD em: cad@usp.br